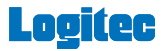

# EX torage Link

### ユーザーズガイド

### 画面について

| メイン画面2  |
|---------|
| メニュー画面4 |
| 設定画面5   |

### データを一括でバックアップ・復元する

| 端末から外部ストレージへバックアップする | 6    |
|----------------------|------|
| 外部ストレージから端末へ復元する     | . 10 |

### ファイルを見る

| 写真を見る       | 15 |
|-------------|----|
| 動画を再生する     | 17 |
| 音楽を聞く       | 19 |
| すべてのファイルを見る | 21 |

### データを個別で管理する

### 撮影する(外部ストレージ接続時のみ)

写真を撮影する......

### 画面について

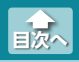

### メイン画面

Logitec EXtorage Link を起動すると、メイン画面が表示されます。 メイン画面の構成は、次のとおりです。

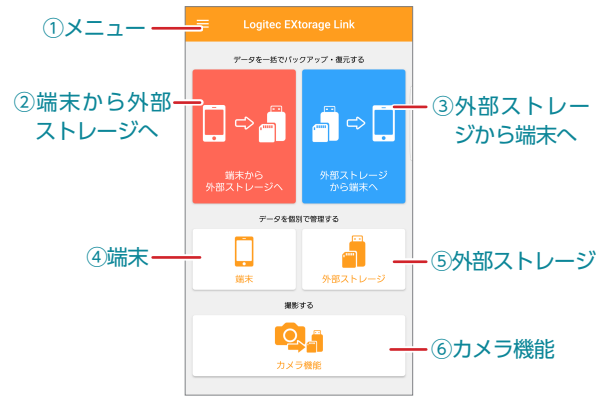

### スマホやタブレットで使用する際は、必ずアプリを立ち上げた 後に外部ストレージを接続してください。

### -ב=או

Logitec EXtorage Link のメニュー画面が表示されます。 ⇒メニュー画面

### **②端末から外部ストレージへ**

端末から外部ストレージへのバックアップを実行します。 ⇒端末から外部ストレージへバックアップする

### ③外部ストレージから端末へ

外部ストレージから端末への復元を実行します。 ⇒外部ストレージから端末へ復元する

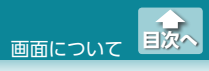

#### **④端末**

端末内のファイルを表示します。ファイルやフォルダを選択し、 移動やコピー操作ができます。

⇒ファイルを見る・データを個別で管理する

#### ⑤外部ストレージ

外部ストレージ内のファイルを表示します。ファイルやフォルダ を選択し、移動やコピー操作ができます。 ⇒ファイルを見る・データを個別で管理する

#### ⑥カメラ機能

端末のカメラアプリが起動し、写真が撮影できます。 撮影した写真は外部ストレージにのみに保存されます。 ⇒撮影する(外部ストレージ接続時のみ)

- ・外部ストレージが接続されていない状態で操作しようとす ると、「外部ストレージが認識できません」と表示されます。
  - ・端末のカメラアプリの機能に関わらず、撮影できるのは静 止画のみになります。動画の撮影はできません。
  - 端末のカメラアプリの使用方法については、端末の取扱説明書またはカメラアプリのヘルプを参照してください。

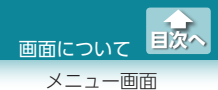

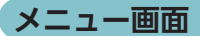

メイン画面の (メニュー) をタップすると、メニュー画面が表示されます。

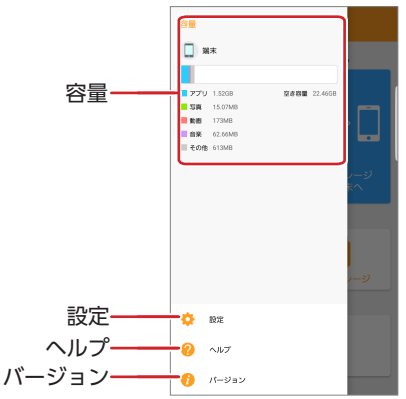

| 容量    | 端末の使用容量と空き容量を表示します。                |
|-------|------------------------------------|
| 設定    | 設定画面を表示します。⇒ <mark>設定画面</mark>     |
| ヘルプ   | ヘルプ画面が表示されます。                      |
| バージョン | アプリケーションのバージョンとライセンス情報が<br>表示されます。 |

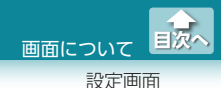

設定画面

メニュー画面で 🔅 (設定)をタップすると、設定画面が表示されます。

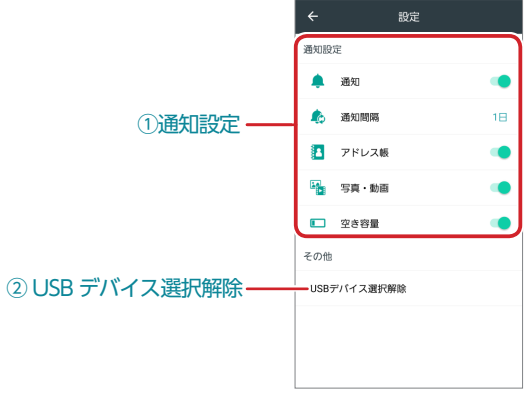

### ①通知設定

バックアップ通知を設定します。バックアップ通知を設定してお くと、設定した間隔で、バックアップ時期が通知されます。

| 通知    | 通知設定のオン / オフを設定します。                        |
|-------|--------------------------------------------|
| 通知間隔  | 通知する間隔(1日/2日/3日/4日/5日)を設<br>定します。          |
| アドレス帳 | 通知設定がオンの状態で、アドレス帳通知のオ<br>ン / オフを設定します。     |
| 写真・動画 | 通知設定がオンの状態で、写真・動画ファイル<br>通知のオン / オフを設定します。 |
| 空き容量  | 通知設定がオンの状態で、空き容量通知のオン /<br>オフを設定します。       |

### ② USB デバイス選択解除

選択されている USB デバイスの選択を解除します。 本アプリでの選択を解除するだけで、端末と USB デバイスの接続 を解除するものではありません。

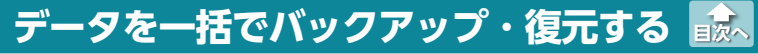

端末から外部ストレージへバックアップする

### 端末から外部ストレージへバックアップする

端末に保存されている写真、動画、アドレス帳のデータを外部ストレー ジへバックアップします。

# メイン画面で[端末から外部ストレージへ]をタップします。

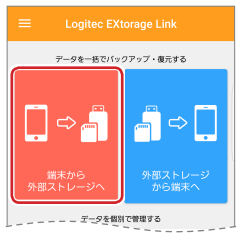

2 バックアップ画面で、バックアップする項目(写真 / 動画 / アドレス帳)をタップします。

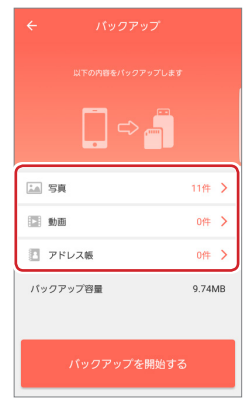

端末から外部ストレージへバックアップする

目次へ

3 個別バックアップ画面で、バックアップするファイルを選択し、←をタップしてバックアップ画面に戻ります。

### 例:[写真]をタップした場合:

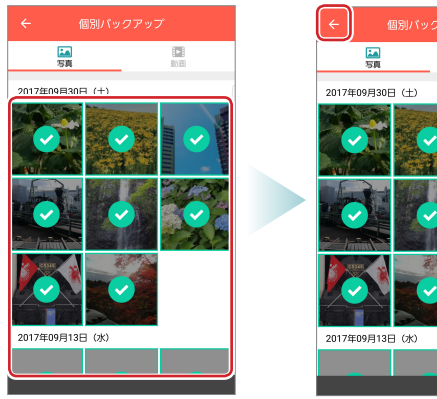

「アドレス帳」をタップした場合は、アドレス帳をバックアップする / しないを選択します。

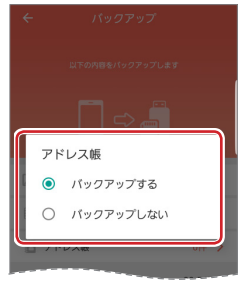

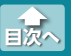

端末から外部ストレージへバックアップする

### 4 [バックアップを開始する]をタップします。

| ÷      |                     |     |
|--------|---------------------|-----|
|        |                     |     |
|        |                     |     |
| ia 5#  | ų 11 <i>1</i>       | ŧ > |
| 10 BDB | 90 B                | ŧ > |
| 🖸 71   | <sup>ペ</sup> レス帳 0f | ŧ > |
| パックフ   | Pップ容量 9.7           | 4MB |
|        |                     |     |
|        | パックアップを開始する         |     |

5 バックアップ開始確認画面で、[はい]をタップします。

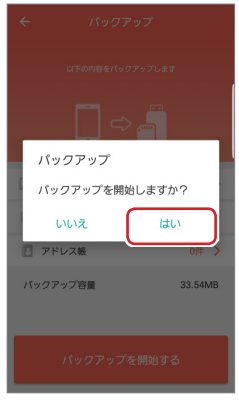

端末から外部ストレージへバックアップする

### 6 バックアップの完了後、バックアップ完了画面で[閉じる] をタップします。

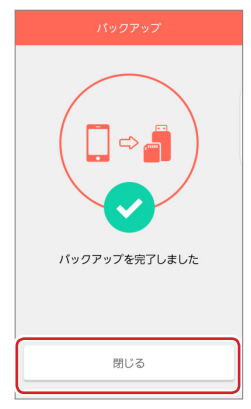

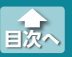

外部ストレージから端末へ復元する

### 外部ストレージから端末へ復元する

外部ストレージに保存されている写真、動画、アドレス帳のデータを 端末へ復元します。

# メイン画面で[外部ストレージから端末へ]をタップします。

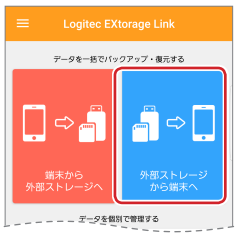

2 復元画面で、復元する項目(写真・動画 / アドレス帳)をタッ プします。

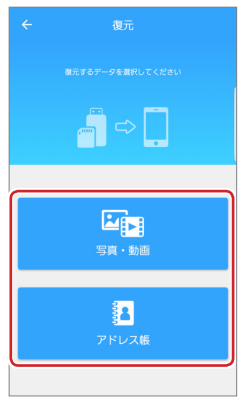

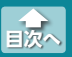

外部ストレージから端末へ復元する

[写真・動画]をタップした場合は、写真・動画復元画面で、 復元するファイルを選択し、[復元]をタップします。

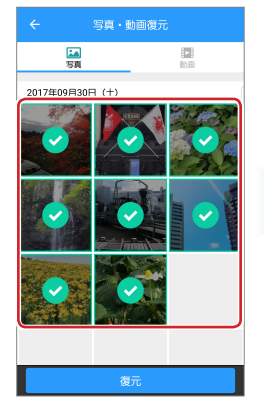

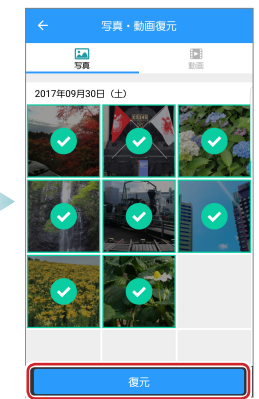

[アドレス帳]をタップした場合は、復元するアドレス帳の バックアップを選択し、アドレス帳復元画面で復元するア ドレスを選択して、[復元]をタップします。

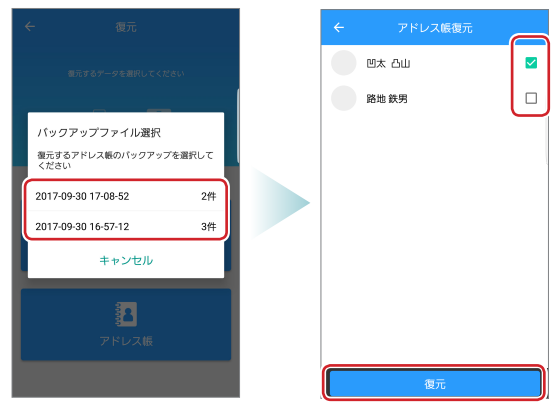

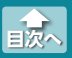

外部ストレージから端末へ復元する

4 [写真・動画]をタップした場合は、復元先選択画面で、復 元先のフォルダを選択し、「復元]をタップします。

| ← 復元先選択             |         | 復元先選択         |
|---------------------|---------|---------------|
| /storage/emulated/0 | /storag | je/emulated/0 |
| Pingtones           |         | Ringtones     |
| Download            |         | Download      |
| My Documents        |         | My Documents  |
| Notifications       |         | Notifications |
| MovieMakerLib       |         | MovieMakerLib |
| ⊨ RW_LIB            |         | RW_LIB        |
| DCIM                |         | DCIM          |
| <b></b>             | _       |               |
| 復元                  |         | 復元            |

[アドレス帳]をタップした場合は、アドレスの復元先のア カウントを選択し、タップします。

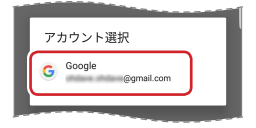

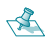

🔦 復元先の端末に Google アカウン トにログインされていない場合は、 アドレス帳の復元はできません。 メッセージ以外の部分をタップし てメッセージを消し、Google アカ ウントにログインしてから、アド レス帳の復元を行なってください。

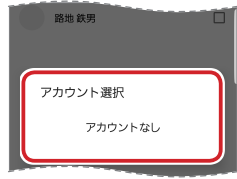

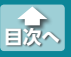

外部ストレージから端末へ復元する

5 復元開始確認画面で、[はい]をタップします。

| ÷              |          |            |   |
|----------------|----------|------------|---|
| /storage/emula |          |            |   |
|                | ↑ 上の階    | <b>₩</b> ^ |   |
| DOCUM          | IENT     |            |   |
| 復元             |          |            | ٦ |
| 復元を開           | 骨始しますか   | ?          |   |
| ເນເນ           | ż.       | はい         |   |
| LOGITE         | ECMEMORY |            |   |
|                |          |            |   |
|                |          |            |   |
|                | 復元       |            |   |

② 復元先に同じ名前のファイルがある場合は、「名前が重複しています」と表示されます。その場合は、「上書き」、「別名保存」、「スキップ」のいずれかを選択します。

| 1  | Photo02 | 1).JPG    |      |   |
|----|---------|-----------|------|---|
|    | 復元      |           |      |   |
| ł. | Photo02 | (1).JPG   |      |   |
|    | 名       | 前が重複していま  | ます   |   |
| ٥. | 上書き     | 別名保存      | スキップ |   |
|    | [       | ] 以降も同様に行 | īð   |   |
|    |         | キャンセル     |      |   |
|    |         |           |      |   |
|    |         |           |      | - |

外部ストレージから端末へ復元する

目次へ

### 6 復元の完了後、復元完了画面で[閉じる]をタップします。

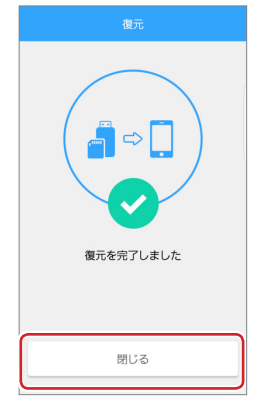

### ファイルを見る

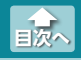

#### 写真を見る

### 写真を見る

端末または外部ストレージのアプリ内ストレージに保存された写真 ファイルを表示します。

表示できる動画の形式は端末や環境によって異なります。

 メイン画面で写真ファイルを表示したいストレージ([端 末]または[外部ストレージ])をタップします。

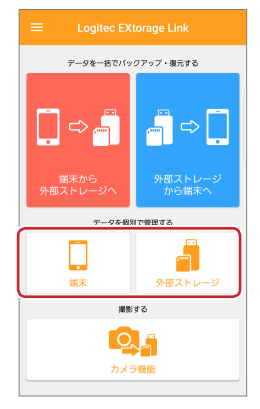

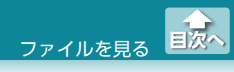

写真を見る

### 2 端末画面または外部ストレージ画面で[写真]をタップし、 見たい写真をタップします。

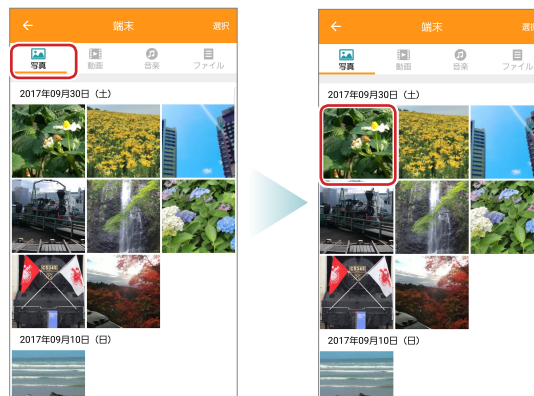

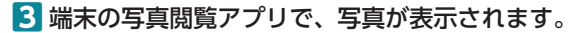

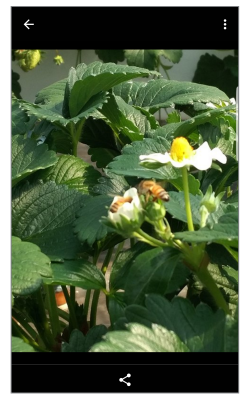

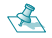

✓▲ 閲覧画面は端末の写真閲覧アプリによって異なります。

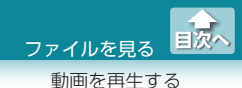

### 動画を再生する

端末または外部ストレージのアプリ内ストレージに保存された動画 ファイルを再生します。

再生できる動画の形式は端末や環境によって異なります。

 メイン画面で動画ファイルを再生したいストレージ([端 末]または[外部ストレージ])をタップします。

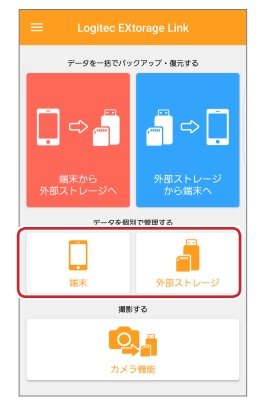

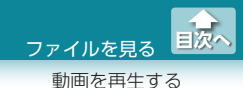

### 2 端末画面または外部ストレージ画面で[動画]をタップし、 再生したい動画ファイルをタップします。

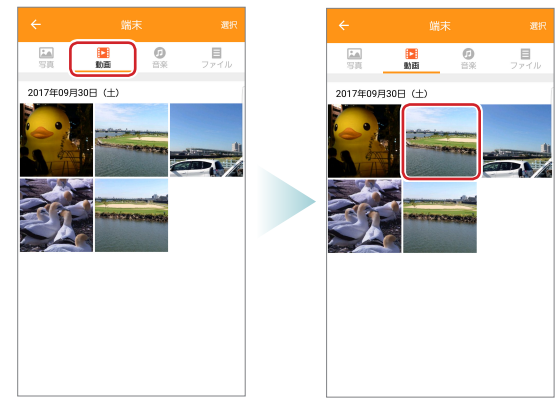

3 端末の動画再生アプリで、動画が再生されます。

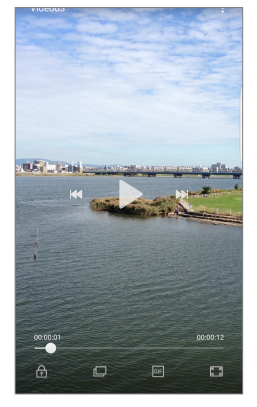

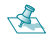

🔦 再生画面は端末の動画再生アプリによって異なります。

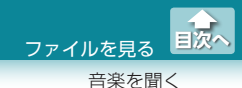

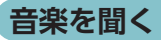

端末または外部ストレージのアプリ内ストレージに保存された音楽 ファイルを再生します。

再生できる音楽の形式は端末や環境によって異なります。

 メイン画面で音楽ファイルを再生したいストレージ([端 末]または[外部ストレージ])をタップします。

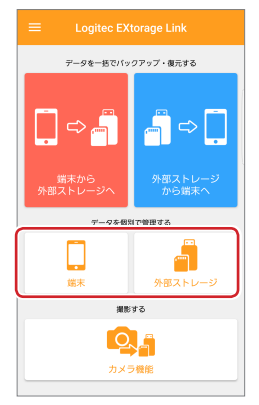

2端末画面または外部ストレージ画面で[音楽]をタップし、 再生したい音楽ファイルをタップします。

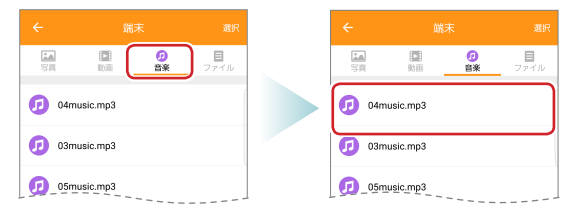

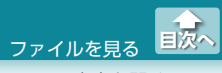

音楽を聞く

3端末の音楽再生アプリで、音楽ファイルが再生されます。

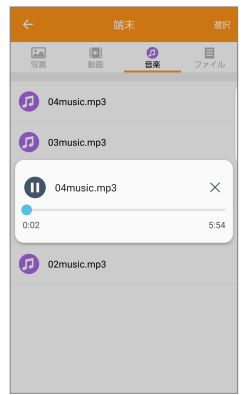

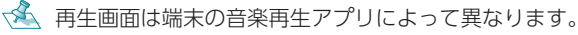

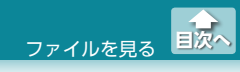

すべてのファイルを見る

### すべてのファイルを見る

端末または外部ストレージのアプリ内ストレージに保存されすべての ファイルを表示します。

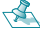

< 選択したファイルに対応したアプリがない場合は、「利用可能な アプリケーションはありません」と表示されます。

### 1 メイン画面でファイルを表示したいストレージ([端末]ま たは「外部ストレージ」)をタップします。

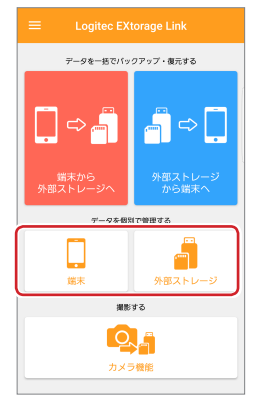

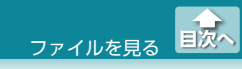

すべてのファイルを見る

# 2端末画面または外部ストレージ画面で[ファイル]をタップし、表示したいフォルダまたはファイルをタップします。

・フォルダをタップすると、フォルダを開くことができます。
・「↑上の階層へ]をタップすると、上の階層に戻ります。

| ÷               |         | 選択 |                 |                |                |           |
|-----------------|---------|----|-----------------|----------------|----------------|-----------|
| <b>14</b><br>58 |         |    | <b>14</b><br>53 |                | 0              | ■<br>ファイル |
| /storage/emulat | ed/0    |    | /storage        | e/emulated/0/E | XtorageLink/D0 | DOUMENT   |
| EXtorage        | eLink   |    |                 | +              | 上の階層へ          |           |
| hovies          |         |    | ء 🥃             | Sample1.pdf    |                |           |
| ⊨ Downloa       | ad      |    |                 | Sample2.docx   |                |           |
| Pingtone        | 25      |    | ء 🔒             | Sample3.xlsx   |                |           |
| hy Docu         | uments  |    |                 |                |                |           |
| Notificat       | tions   |    |                 |                |                |           |
| MovieMa         | akerLib |    |                 |                |                |           |
| <b>1</b> 4      |         |    | 4               |                |                |           |

3 端末のアプリで、ファイルが表示されます。

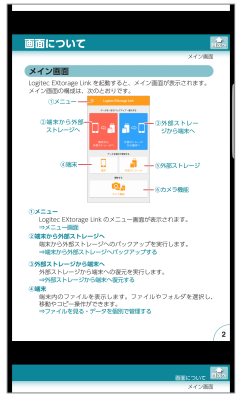

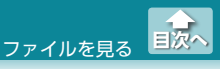

すべてのファイルを見る

実行方法を選択する画面が表示された場合は、アプリを選びます。

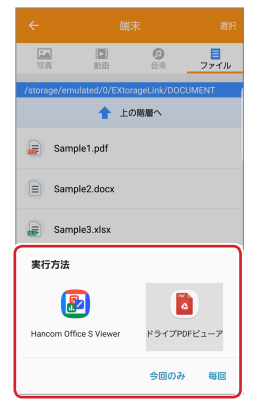

### データを個別で管理する

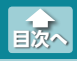

写真・動画・音楽ファイルを移動またはコピーする

ストレージ間で、写真・動画・音楽ファイルの移動やコピーがで きます。

ファイルを選択し、削除 / 名前変更 / 共有することもできます。 [ファイル]を選択した場合は、同一ストレージ内での移動やコピー もできます。

### 写真・動画・音楽ファイルを移動またはコピーする

 メイン画面で操作したいストレージ([端末]または[外部ス トレージ])をタップします。

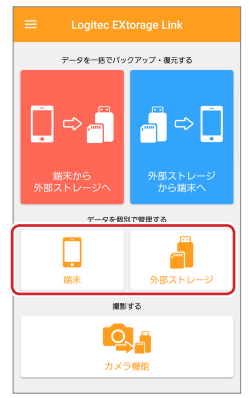

写真・動画・音楽ファイルを移動またはコピーする

# 2端末画面または外部ストレージ画面でファイルの種類を選択します。

例:端末の写真ファイルを選択した場合

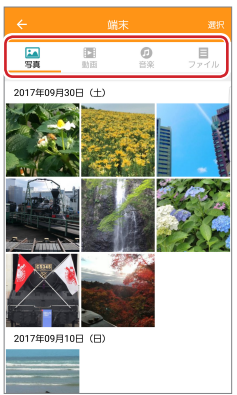

2 操作したいファイルを長押しし、表示された画面で操作を 選びます。

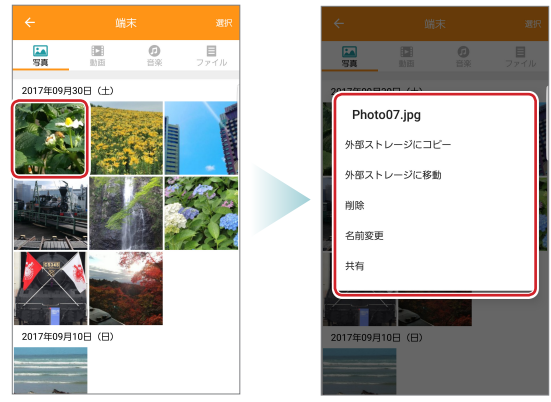

データを個別で管理する

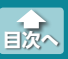

写真・動画・音楽ファイルを移動またはコピーする

| 外部ストレージに<br>コピー | 確認画面が表示され、[はい]をタップする<br>と外部ストレージにコピーされます。                                                                             |
|-----------------|----------------------------------------------------------------------------------------------------|
| 外部ストレージに<br>移動  | 確認画面が表示され、[はい]をタップする<br>と外部ストレージに移動されます。                                                                              |
| 削除              | 確認画面が表示され、[はい] をタップする<br>と削除されます。                                                                                     |
| 名前変更            | 名前変更画面が表示されます。<br>入力キーで名前を変更し、[OK]をタップ<br>します。                                                                        |
|                 | 名前変更                                                                                                    |
|                 | PhotoU/Jpg<br>キャンセル OK                                                                                                |
|                 | (3) あ か さ<br>1 @/: 2 ABC 3 DEF 区                                                                                      |
|                 |                                                                                                    |
|                 | 123 ま や ら <sup>変換</sup><br>#© 7 PORS 8 TUV 9 WXYZ し                                                                   |
|                 | あ/ヘ ゙小 。 わ 、.?! 完了                                                                                                    |
| 共有              | リンク共有画面が表示されます。<br>目的に応じた機能を利用できます。データ<br>を共有できるかどうかは、共有先のアプリ<br>に依存します。ご使用端末のアプリのイン<br>ストール状況によって、表示される機能が<br>異なります。 |
|                 | ジング代布<br>野部大さいファイルを売の温度で送信する<br>には、ここを多ップしてください。                                                                      |
|                 | → Google+ H ⊃ 4 77 L Logitec<br>Stiff                                                                                 |
|                 |                                                                                                    |
|                 | <b>0</b> 0                                                                                                    |

複数の写真・動画・音楽ファイルを移動またはコピーする

### 複数の写真・動画・音楽ファイルを移動またはコピーする

 メイン画面で移動またはコピーしたいストレージ(「端末] または[外部ストレージ])をタップします。

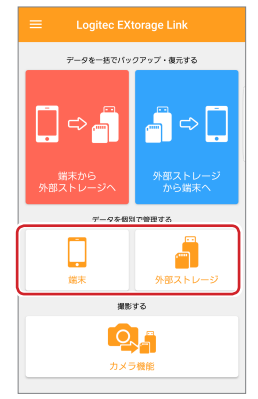

複数の写真・動画・音楽ファイルを移動またはコピーする

## 2端末画面または外部ストレージ画面でファイルの種類を選択します。

例:端末の写真ファイルを選択した場合

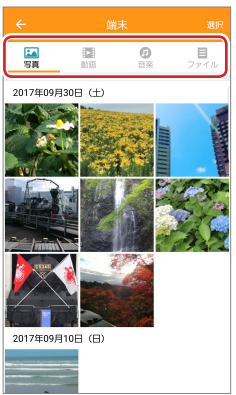

3 [選択]をタップし、移動またはコピーしたいファイルを タップします。

複数のファイルを選択することができます。

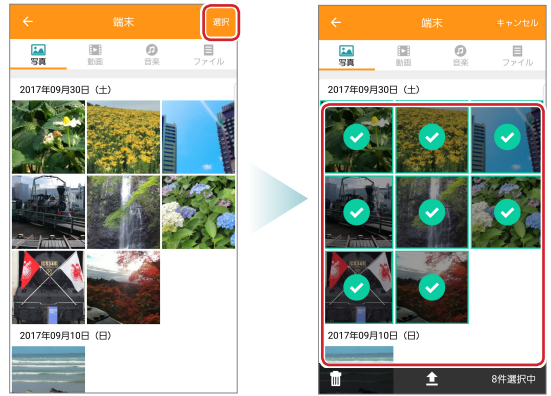

複数の写真・動画・音楽ファイルを移動またはコピーする

4 🟦 (移動 / コピー)をタップし、表示された画面で操作を選 びます。

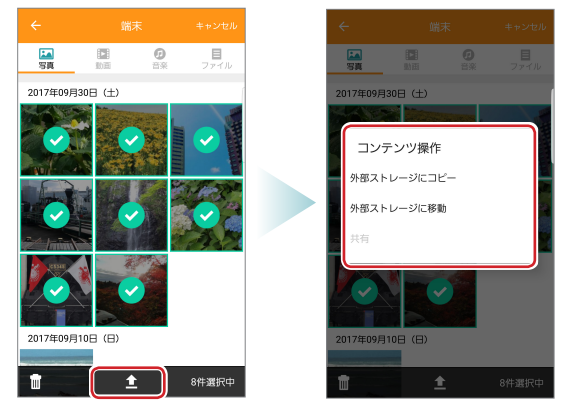

| 外部ストレージに          | 確認画面が表示され、[はい]をタップする                                                                                                  |
|-------------------|----------------------------------------------------------------------------------------------------|
| コピー               | と外部ストレージにコピーされます。                                                                                                    |
| 外部ストレージに          | 確認画面が表示され、[はい]をタップする                                                                                                  |
| 移動                | と外部ストレージに移動されます。                                                                                                    |
| 共有<br>(1 ファイル選択時) | リンク共有画面が表示されます。<br>目的に応じた機能を利用できます。データ<br>を共有できるかどうかは、共有先のアプリ<br>に依存します。ご使用端末のアプリのイン<br>ストール状況によって、表示される機能が<br>異なります。 |

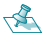

🐔 💼(ゴミ箱) をタップすると確認画面が表示され、[はい] を タップすると選択されたファイルが削除されます。

すべてのファイルから1つのファイルを移動またはコピーする

### すべてのファイルから1つのファイルを移動またはコピーする

メイン画面でファイルを表示したいストレージ([端末]または[外部ストレージ])をタップします。

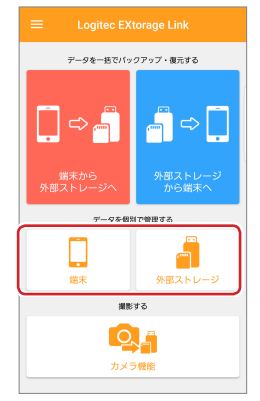

すべてのファイルから1つのファイルを移動またはコピーする

### 2 端末画面または外部ストレージ画面で[ファイル]をタップ します。

- ・フォルダをタップすると、フォルダを開くことができます。
  - [↑上の階層へ]をタップすると、上の階層に戻ります。

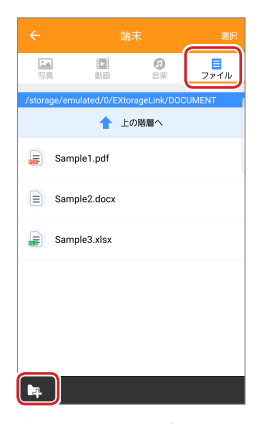

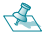

< 🛋 📭 (新規フォルダ作成) をタップすると、新規フォルダ作成 画面が表示されます。名前を入力し、「OK1をタップすると、 新規フォルダが作成されます。

| フォルダ作成     |                   |            |             |                      |  |
|------------|-------------------|------------|-------------|----------------------|--|
| キャンセル OK   |                   |            |             |                      |  |
| (ĝ)        | <b>₽</b><br>1 @/: | か<br>2 ABC | さ<br>3 DEF  | $\langle \mathbf{X}$ |  |
| ¢          | た<br>4 GHI        | な<br>5 JKL | 6 MNO       | ⇔                    |  |
| 123<br>!#© | 7 PQRS            | р<br>8 тиу | B<br>9 WXYZ | 変換                   |  |
| あ/A        | ** JI             | , р<br>    | 、。?l        | 完了                   |  |

すべてのファイルから1つのファイルを移動またはコピーする

### 3 操作したいファイルを長押しし、表示された画面で操作を 選びます。

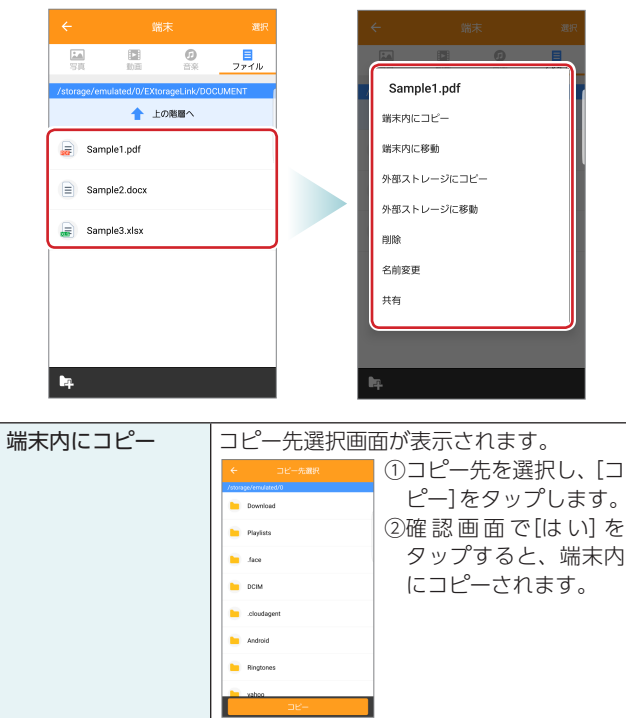

データを個別で管理する

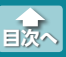

すべてのファイルから1つのファイルを移動またはコピーする

| 端末内に移動   | 移動先選択画面が表示されます。      |                |
|----------|----------------------|----------------|
|          | ← 移動先選択              | ①移動先を選択し、[移    |
|          | /storage/errulated/0 | 動]をタップします。     |
|          | 늘 Playlists          | ②確認画面で[はい] を   |
|          | east. 📕              | タップすると、端末内     |
|          | DCIM                 | に移動されます。       |
|          | .cloudagent          |                |
|          | Android              |                |
|          | vahoo                |                |
|          | 8760                 |                |
| 外部ストレージに | コピー先選択画面が表示されます。     |                |
| コピー      | ①コピー先を選択し、[コピー]をタップし |                |
|          | ます。                  |                |
|          | (2)催認画面で[は           | い」をタップすると、外部   |
|          | ストレージに               | コピーされます。       |
| 外部ストレージに | 移動先選択画面              | が表示されます。       |
| 移動       | ①移動先を選択              | し、[移動]をタップします。 |
|          | (2)催認画面で[は           | い」をタップすると、外部   |
|          | ストレージに移動されます。        |                |
| 削除       | 確認画面が表示              | され、[はい]をタップする  |
|          | と削除されます。             | ·              |
| 名前変更     | 名前変更画面の入力キーで名前を変更し、  |                |
|          | [OK]をタップし            | ,ます。<br>-      |
| 共有       | リンク共有画面が表示されます。      |                |
|          | 目的に応じた機能             | 能を利用できます。ご使用   |
|          | 端末のアプリの·             | インストール状況によって、  |
|          | 表示される機能              | が異なります。        |

すべてのファイルから複数のファイルを移動またはコピーする

### すべてのファイルから複数のファイルを移動またはコピーする

メイン画面でファイルを表示したいストレージ([端末]または[外部ストレージ])をタップします。

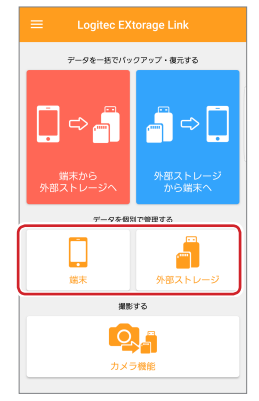

すべてのファイルから複数のファイルを移動またはコピーする

# 2端末画面または外部ストレージ画面で[ファイル]をタップします。

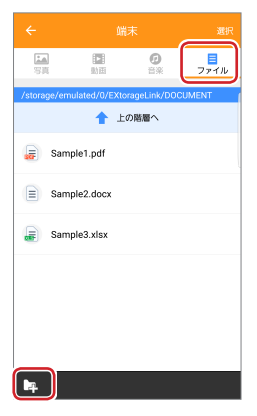

「「新規フォルダ作成」をタップすると、新規フォルダ作成 画面が表示されます。名前を入力し、[OK]をタップすると、 新規フォルダが作成されます。

| フォルダ作成     |                   |            |             |           |  |
|------------|-------------------|------------|-------------|-----------|--|
|            |                   |            |             |           |  |
| キャンセル      |                   | OK         |             |           |  |
| :@3        | <b>あ</b><br>1 @/: | か<br>2 ABC | さ<br>3 DEF  | $\propto$ |  |
| \$         | 75<br>4 GHI       | な<br>5 JKL | 6 MNO       | ⇒         |  |
| 123<br>!#© | 7 PQRS            | р<br>8 тиу | B<br>9 WXYZ | 変換        |  |
| あ/A        | ** 小              | 。<br>わ     | 、。?I        | 完了        |  |

すべてのファイルから複数のファイルを移動またはコピーする

### 3 [選択]をタップし、移動またはコピーしたいファイルを タップします。

複数のファイルを選択することができます。

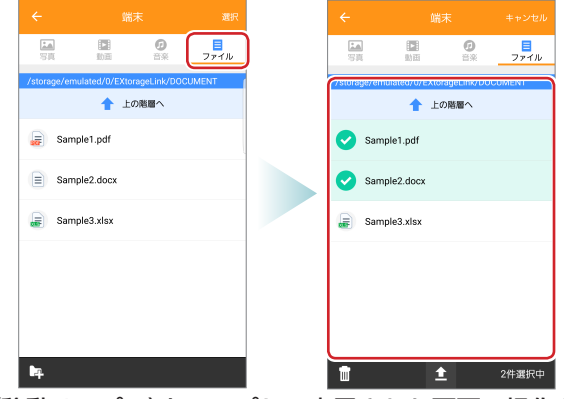

4 ▲(移動 / コピー)をタップし、表示された画面で操作を選びます。

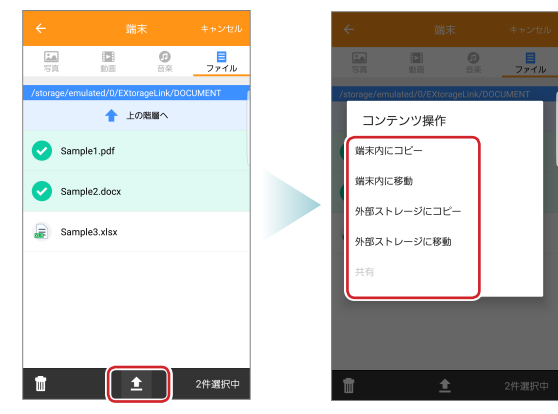

データを個別で管理する

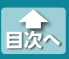

すべてのファイルから複数のファイルを移動またはコピーする

| 端末内にコピー           | コピー先選択画面が表示されます。<br>①コピー先を選択し、[コピー]をタップし<br>ます。<br>②確認画面で[はい]をタップすると、端末<br>内にコピーされます。 |
|-------------------|---------------------------------------------------------------------------------------|
| 端末内に移動            | 移動先選択画面が表示されます。<br>①移動先を選択し、[移動]をタップします。<br>②確認画面で[はい]をタップすると、端末<br>内に移動されます。         |
| 外部ストレージに<br>コピー   | コピー先選択画面が表示されます。<br>①コピー先を選択し、[コピー]をタップします。<br>②確認画面で[はい]をタップすると、外部<br>ストレージにコピーされます。 |
| 外部ストレージに<br>移動    | 移動先選択画面が表示されます。<br>①移動先を選択し、[移動]をタップします。<br>②確認画面で[はい]をタップすると、外部<br>ストレージに移動されます。     |
| 共有<br>(1 ファイル選択時) | リンク共有画面が表示されます。<br>目的に応じた機能を利用できます。ご使用<br>端末のアプリのインストール状況によって、<br>表示される機能が異なります。      |

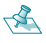

💰 💼 (ゴミ箱) をタップすると確認画面が表示され、[はい] を タップすると選択されたファイルが削除されます。

### 撮影する(外部ストレージ接続時のみ)

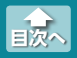

写真を撮影する

メイン画面で[カメラ機能]をタップすると、端末のカメラアプリが起動します。撮影した写真は外部ストレージにのみに保存されます。

写直を撮影する

1 メイン画面で[カメラ機能]をタップします。

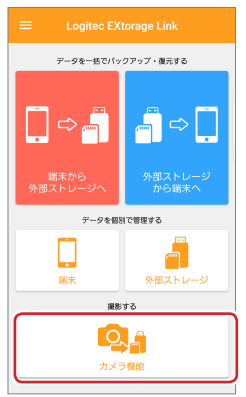

### 2 端末のカメラアプリが起動します。

- ・外部ストレージが接続されていない状態で操作しようとす ると、「外部ストレージが認識できません」と表示されます。
  - 端末のカメラアプリの機能に関わらず、撮影できるのは静止画のみになります。動画の撮影はできません。
  - 端末のカメラアプリの使用方法については、端末の取扱説 明書またはカメラアプリのヘルプを参照してください。

#### Logitec EXtorage Link for Android ユーザーズガイド 2017 年 11 月 1 日 第 1 版

- ・本ガイドの著作権は、ロジテック株式会社が保有しています。
- 本ガイドの内容の一部または全部を無断で複製/転載することを禁止させていただきます。
- 本ガイドの内容に関しては、万全を期しておりますが、万一ご不明な点が ございましたら、弊社テクニカルサポートまでご連絡願います。
- ・本アプリの仕様は、製品の改良のため予告なしに変更する場合があります。
- 実行した結果の影響につきましては、上記の理由にかかわらず責任を負い かねますのでご了承ください。
- ・Android、Android ロゴは Google Inc. の商標または登録商標です。
- ・その他の会社名、商品名は各社の商標または登録商標です。